# GUÍA DE USUARIOS CONSULTA DE CHEQUES DESCONTADOS (BEE)

# Banco Ciudad

### Consulta de Cheques

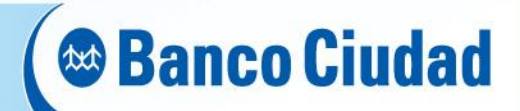

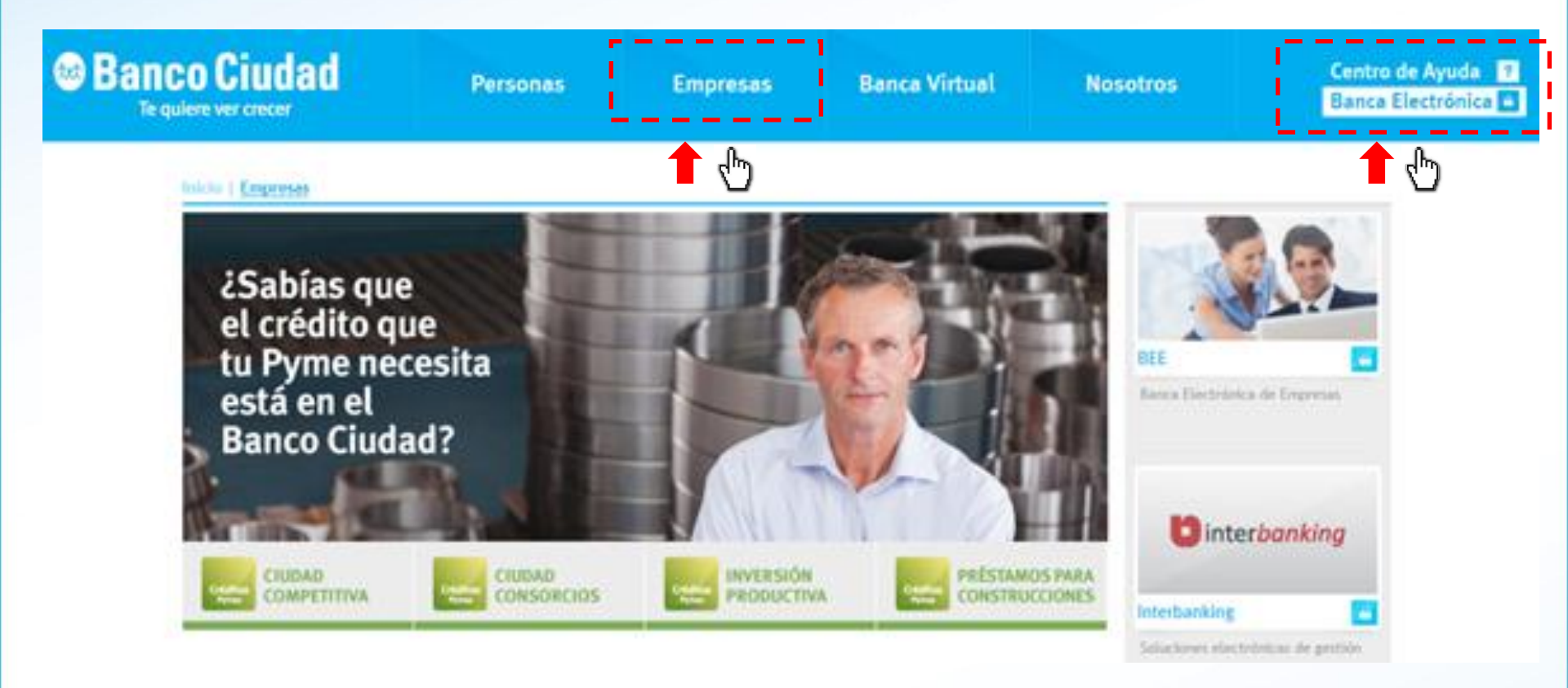

Deberás ingresar a través del sitio del Banco www.bancociudad.com.ar, a la solapa **"Empresas"** y de ahí al banner titulado **"Banca Electrónica Empresas"** 

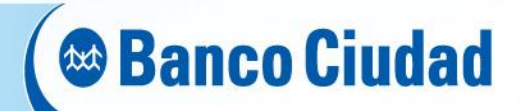

### Ingreso a la BEE

Visualizarás la Pantalla de Bienvenida con dos opciones:

- o Carga de Claves
- Ingreso a Banca Empresa (para operar)

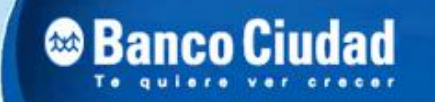

**BANCA ELECTRÓNICA PARA EMPRESAS** 

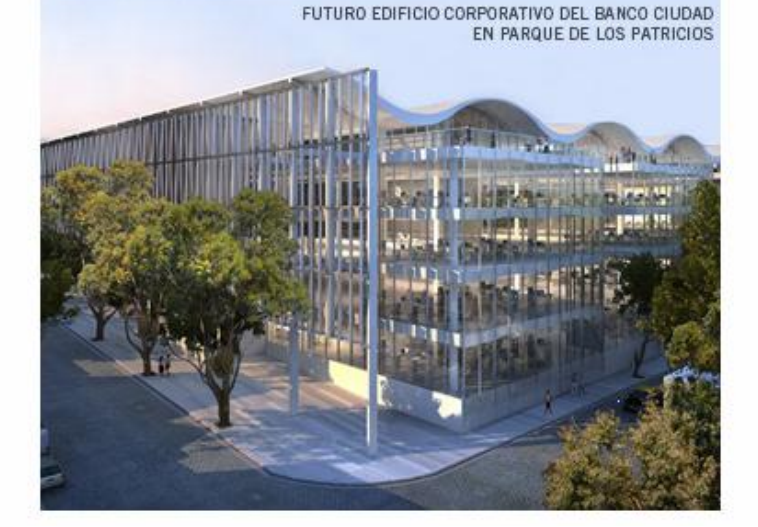

#### Bienvenido a la Banca Electrónica para Empresas

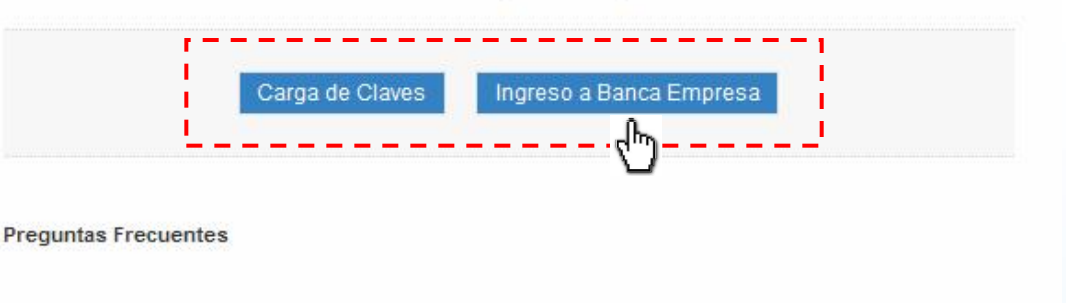

#### Seguridad en operaciones por Home Banking / Banca para Empresas.

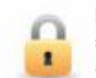

Recuerde que esta Entidad no envía correos electrónicos (email) ni realiza llamados telefónicos para solicitar cambio o confirmación de datos personales (número de cuenta, nombre de usuario, clave de acceso). Red Link S.A. en ningún caso se comunicará con Ud. requiriéndole este tipo de información.

Si ya sos usuario del Home Banking para Empresas deberás clickear en *"Ingreso a Banca Empresa"* 

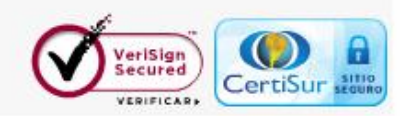

23/03/2012

## Ingreso a la BEE

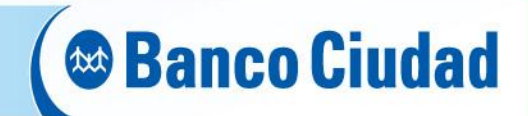

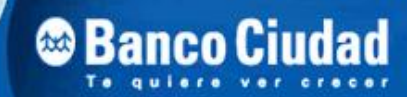

BANCA ELECTRÓNICA PARA EMPRESAS

23/03/2012

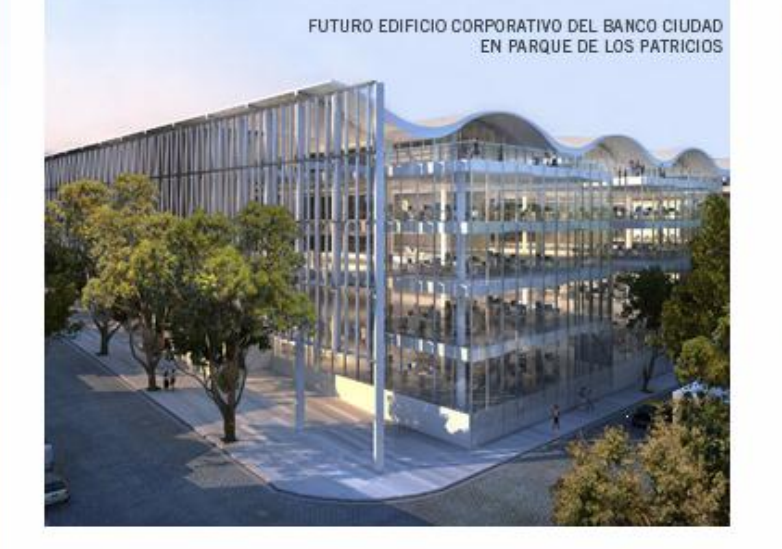

#### Bienvenido a la Banca Electrónica para Empresas

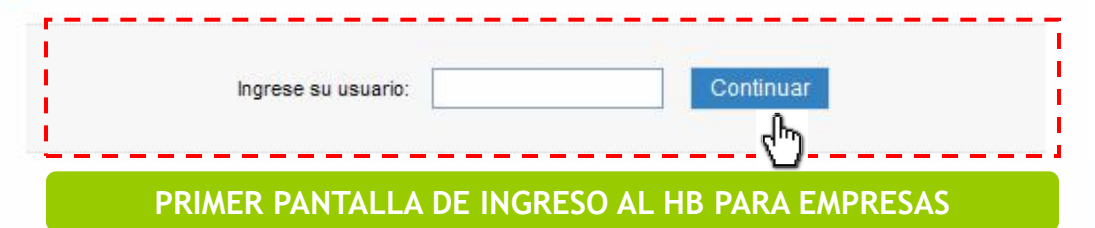

Seguridad en operaciones por Home Banking / Banca para Empresas.

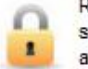

Recuerde que esta Entidad no envía correos electrónicos (email) ni realiza llamados telefónicos para solicitar cambio o confirmación de datos personales (número de cuenta, nombre de usuario, clave de acceso). Red Link S.A. en ningún caso se comunicará con Ud. requiriéndole este tipo de información.

Una vez que accedas a la opción **"Ingreso a Banca Empresa"**, deberás ingresar los datos solicitados en la misma para acceder a la información de las cuentas de tu empresa.

#### Ingreso a la BEE

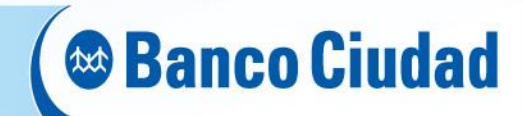

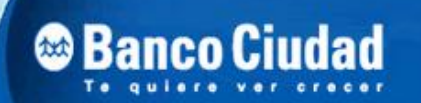

#### BANCA ELECTRÓNICA PARA EMPRESAS

#### 23/03/2012

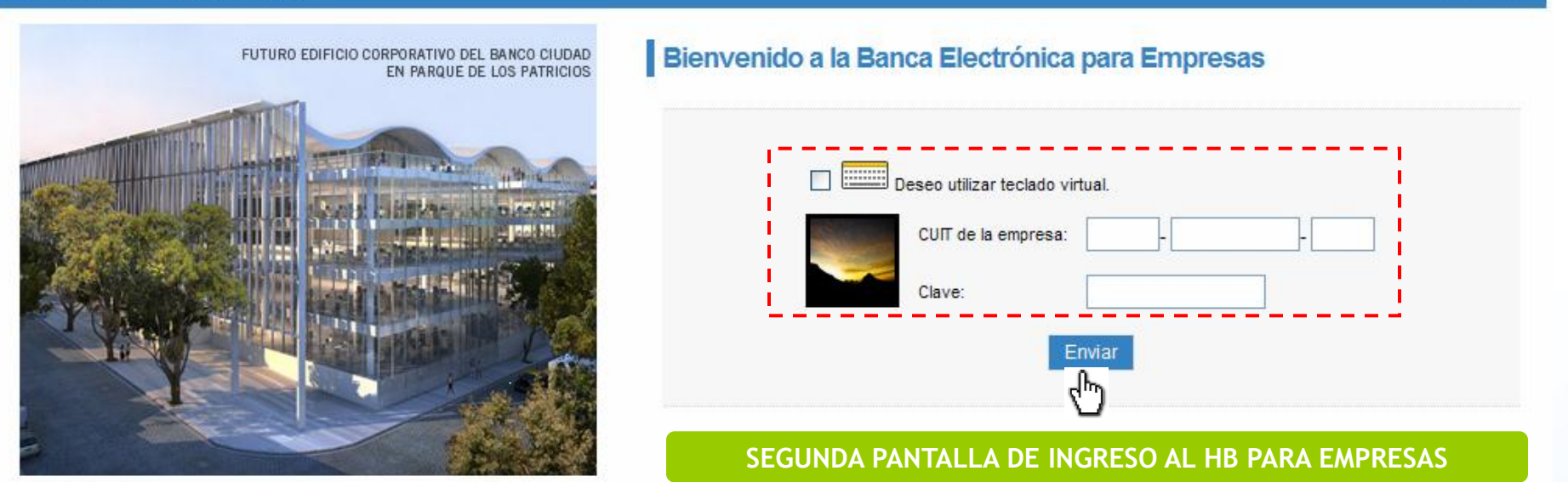

En esta pantalla deberás ingresar el CUIT de tu Empresa y tu clave alfanumérica de 8 dígitos.

La caducidad de la clave de ingreso es cada 30 días no pudiendo repetirse ninguna de las últimas 5 utilizadas con anterioridad.

## Consulta de Cheques Descontados - Ingreso

Pagos

Servicios AFP Administración

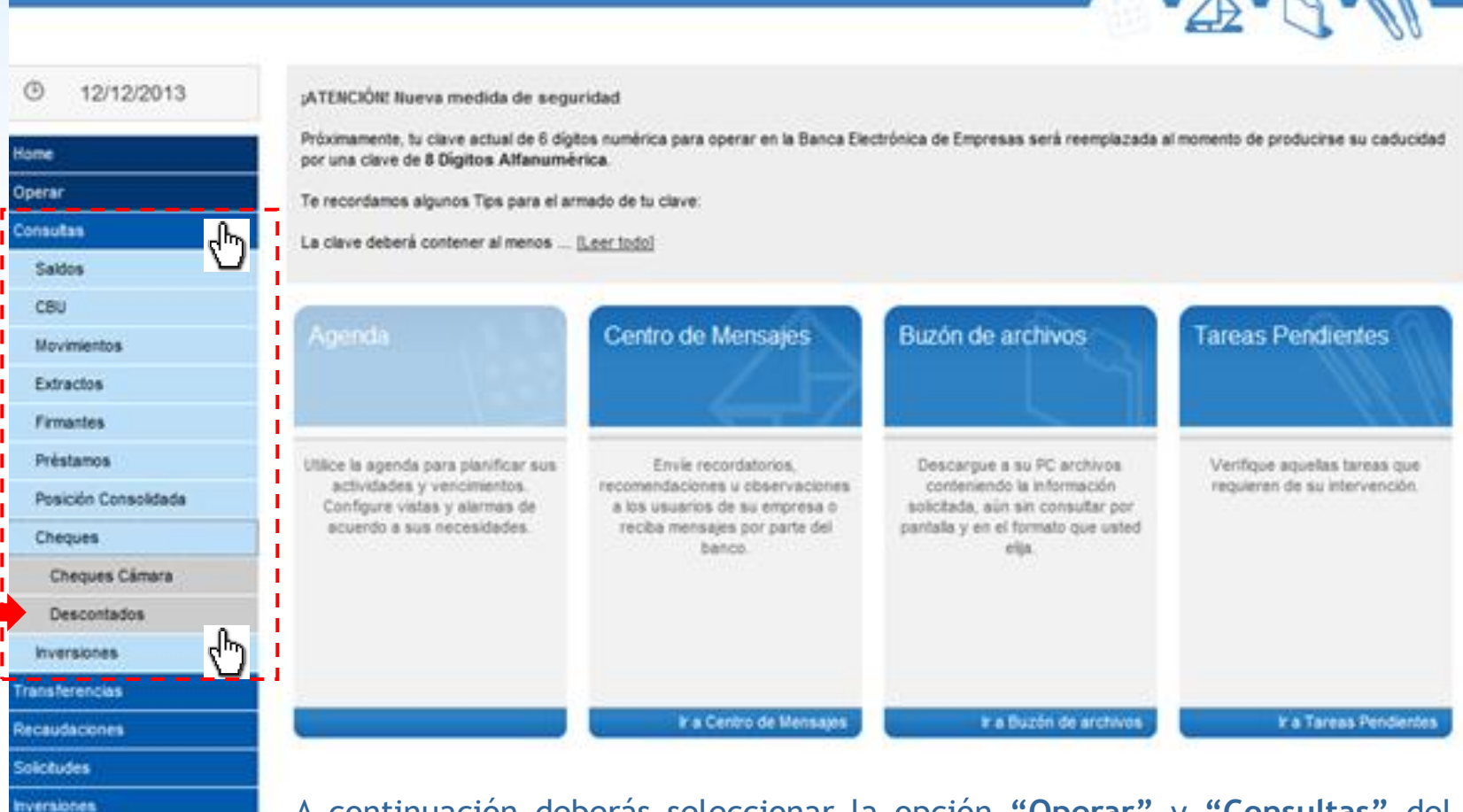

A continuación deberás seleccionar la opción **"Operar"** y **"Consultas"** del menú principal. Luego seleccionar **«Cheques»** y por último **«Descontados»** 

( 🛯 Banco Ciudad

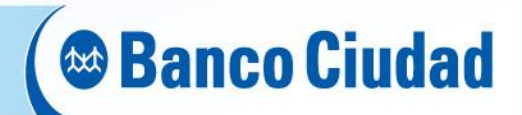

#### **TIPOS DE CONSULTAS**

En el presente esquema se detallan las diversas modalidades de consultas habilitadas:

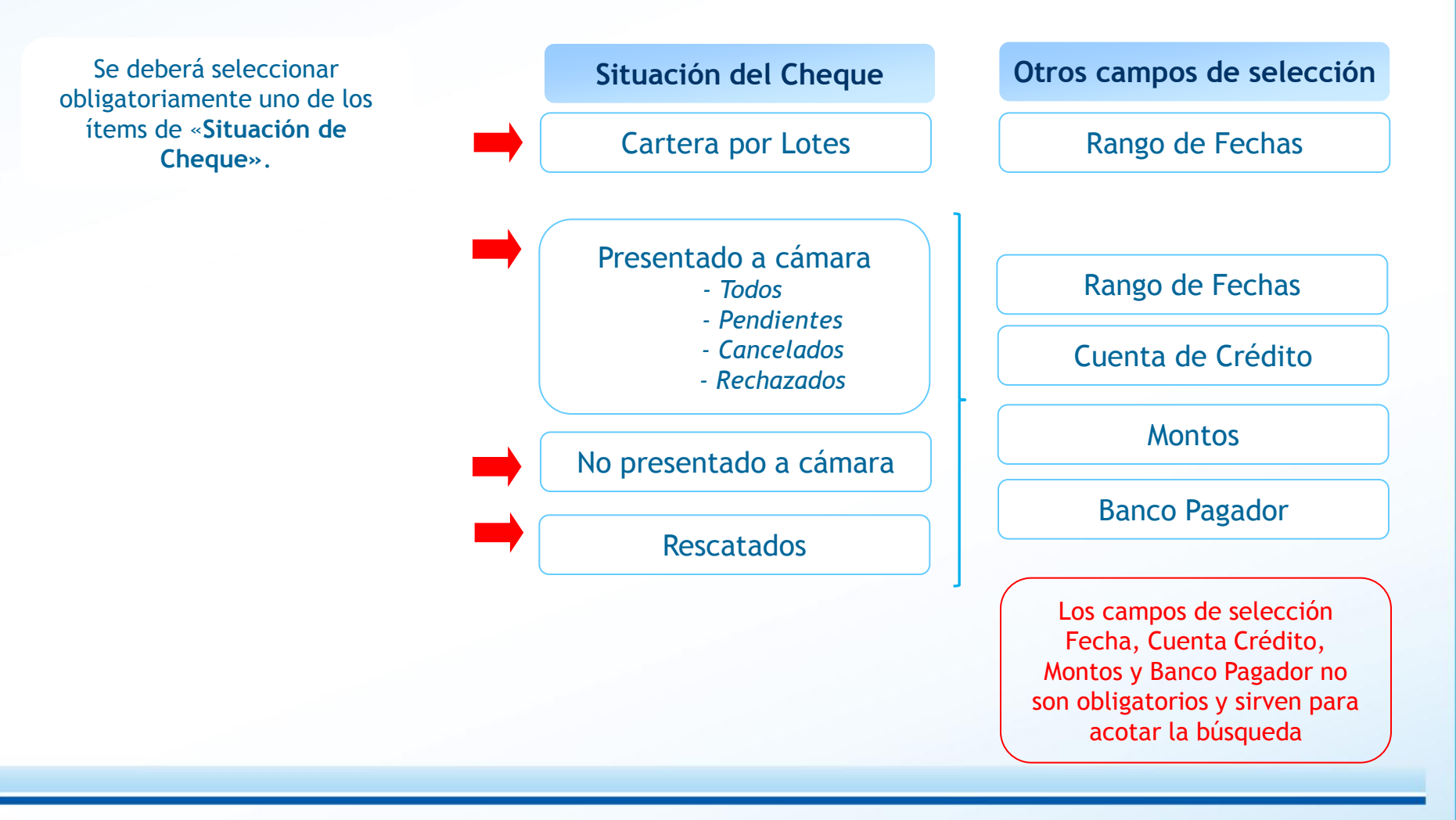

#### ( 🌚 Banco Ciudad **Cheques Descontados - Consultas** Tipo de Consulta Situación del cheque Cartera por lotes Seleccionar la Situación del cheque Consulta de Cheques Descontados 13/12/2013 O Seleccione Situación del Cheque tome Todos Cartera por Lotes Presentado a Cámara -No Presentado a Câmara Rescatados Operar Rando de Fechas Consultas Fecha Lote Fecha Depósito Fecha Acreditació Saldos CBU Todos Desde Hasta Movimientos General archivo Consultar en pantalla Extractos Firmantes Referencia Préstamos <sup>1</sup> Formato de fechas: dd/mm/aaaa Luego optar por: Posición Consolidada - Consultar en pantalla o Cheques - Generar archivo Cheques Câmara **Descontados** Inversiones.

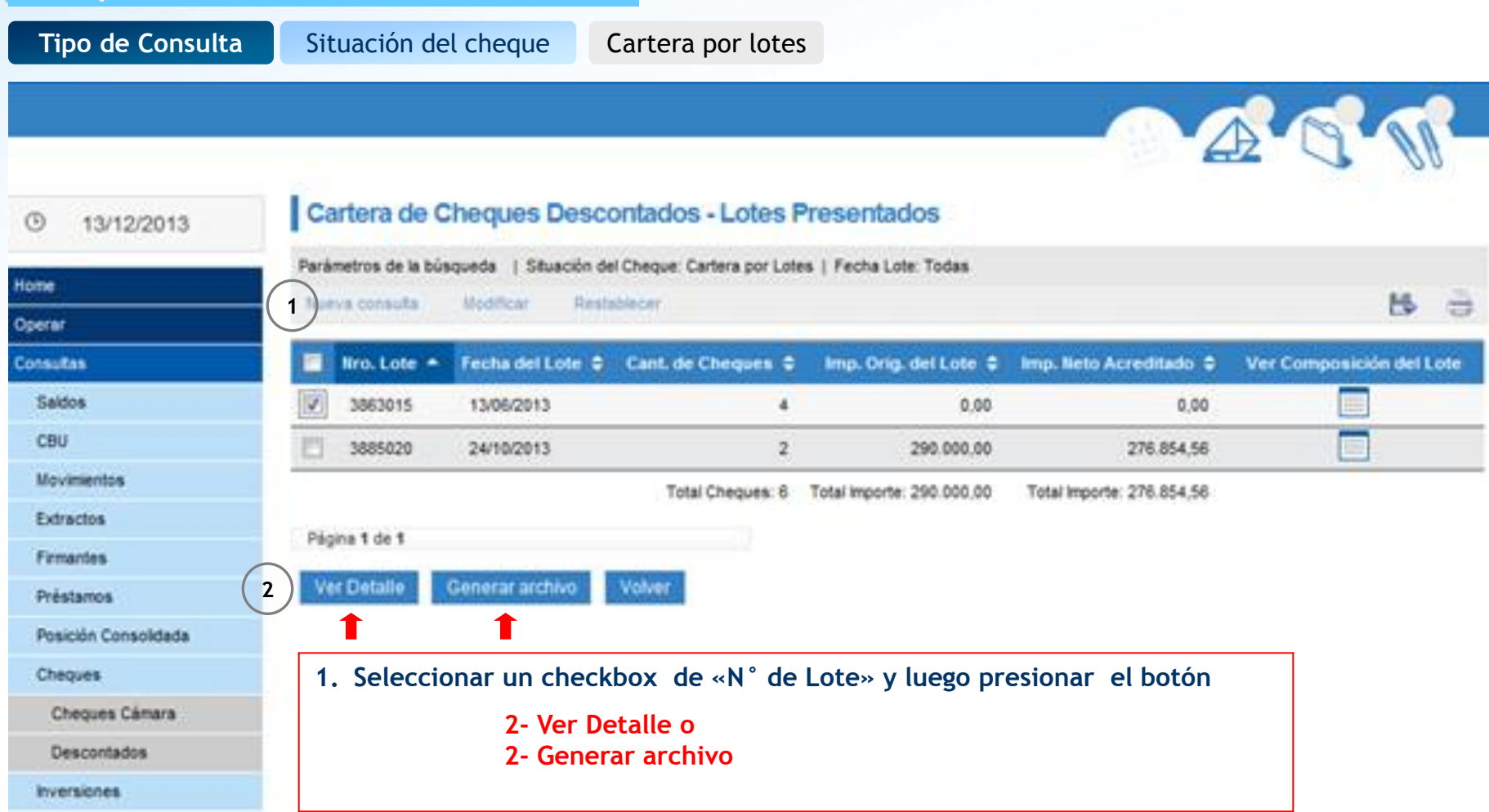

( 🌚 Banco Ciudad

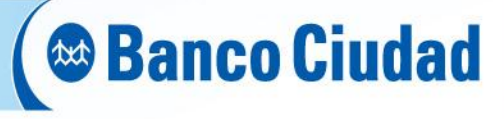

| Tipo de Cons         | ulta Situación del ch | Cartera por lotes             |            |                                                                                                    |
|----------------------|-----------------------|-------------------------------|------------|----------------------------------------------------------------------------------------------------|
|                      |                       |                               |            |                                                                                                    |
|                      |                       |                               |            | Cerrar Cerrar                                                                                                    |
| ③ 13/12/2013         | Cartera de            |                               |            |                                                                                                    |
| Home                 | Parametros de la b    | Banco Ciudad                  |            | 14                                                                                                    |
| Operar               |                       | DUTLINE DAY LONG MARK         |            | 1. S. S.                                                                                                    |
| Consultas            | Nro. Late -           | DETAILE DEL LOTE PRESI        | NTADO      | lo Acreditado 😂 Ver Composación del Lote                                                                                                    |
| Saklos               | 3863015               |                               |            | E 0.00                                                                                                    |
| CBU                  | 3885020               | NUMERO DEL LOTE:              | 3863015    | 276.854.56                                                                                                    |
| Movementos           |                       | FECHA ACREDITACIÓN DEL LOTE:  | 13/06/2013 | porte: 278.854,56                                                                                                    |
| Extractos            | Press and a second    | CANTIDAD DE CHEQUES DEL LOTE: | 4          |                                                                                                    |
| Firmatrics           | Payris t uc t         | IMPORTE ORIGINAL DEL LOTE:    | 0,00       | Descarga de archivos                                                                                                    |
| Préstamos            | Ver Detaile           | IMPORTE NETO ACREDITADO       | 0,00       |                                                                                                    |
| Posición Consolidada |                       | IVA BASE:                     | 539.7      | ¿Desea abrir o guardar este archivo?                                                                                                    |
| Cheques              |                       | IVA ALICUOTA:                 | 0          | Nombre: chequesDescontados.pdf                                                                                                    |
| Cheques Câmara       |                       | IVA PERCEPCION:               | 74,64      | Tipo: Adobe Acrobat Document                                                                                                    |
| Descontados          | Imp                   | nmir Exportar                 |            |                                                                                                    |
| Inversiones          |                       |                               |            | Abrir Guardar Cancelar                                                                                                    |
| [                    | Si optas por «Ver Det | alle» Podrás imprimir o       |            | Aunque los archivos procedentes de Internet pueden ser útiles,<br>algunos archivos pueden llegar a dañar el equipo. Si no confía en<br>el origen, no abra ni guarde este archivo. <u>¿Cuál es el riesgo?</u> |

exportar la consulta en formato PDF

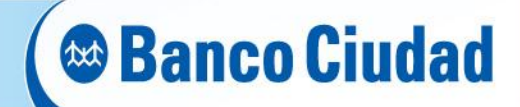

| Tipo de Consulta     | Situación d        | lel cheque         | Cartera por                                    | r lotes                      |                                   |                   |                          |
|----------------------|--------------------|--------------------|------------------------------------------------|------------------------------|-----------------------------------|-------------------|--------------------------|
|                      |                    |                    |                                                |                              |                                   |                   | t at at                  |
|                      | nales - e          | Generar Archivo    | r.                                             |                              |                                   |                   |                          |
| · 13/12/2013         | Cartera de         | Seleccione el form | nato en el cual desea q                        | ue se genere el arch         | tivo                              |                   |                          |
| Home                 | Parámetros de la b |                    |                                                |                              |                                   |                   |                          |
| Doerat               | Suma consulta      | -                  |                                                |                              |                                   |                   | 8 0                      |
| Consultas            | IIro. Lote +       | TYT                | YI S                                           |                              | SM .                              | lo Acreditado 🗢   | Ver Composición del Lote |
| Sattos               | 3863015            | 1.11               | ALS                                            |                              | 54                                | 0.00              |                          |
| CBU                  | 3885020            |                    |                                                |                              |                                   | 276.854.56        |                          |
| Wovementos           |                    | Married Statements |                                                |                              |                                   | porte: 276.854,56 |                          |
| Extractor            | Pages 1 de 1       | Cancelar           |                                                |                              |                                   |                   |                          |
| Firmantes            |                    | 11                 |                                                |                              |                                   |                   |                          |
| Préstanos            | VerDetalle         | General anthrop    | Volvet                                         |                              |                                   |                   |                          |
| Posición Consolidada |                    |                    |                                                |                              |                                   |                   |                          |
| Cheques              |                    |                    |                                                |                              |                                   |                   |                          |
| Cheques Cânora       |                    |                    |                                                |                              |                                   |                   |                          |
| Descortados          |                    |                    |                                                |                              |                                   |                   |                          |
| Inversiones          |                    |                    |                                                |                              |                                   |                   |                          |
|                      |                    | Si o<br>sele       | optas por « <mark>Ge</mark><br>occionar el for | nerar Archiv<br>mato en el o | <b>/o</b> » podrás<br>cual deseas |                   |                          |

generar el archivo de consulta: TXT - XLS - CSV

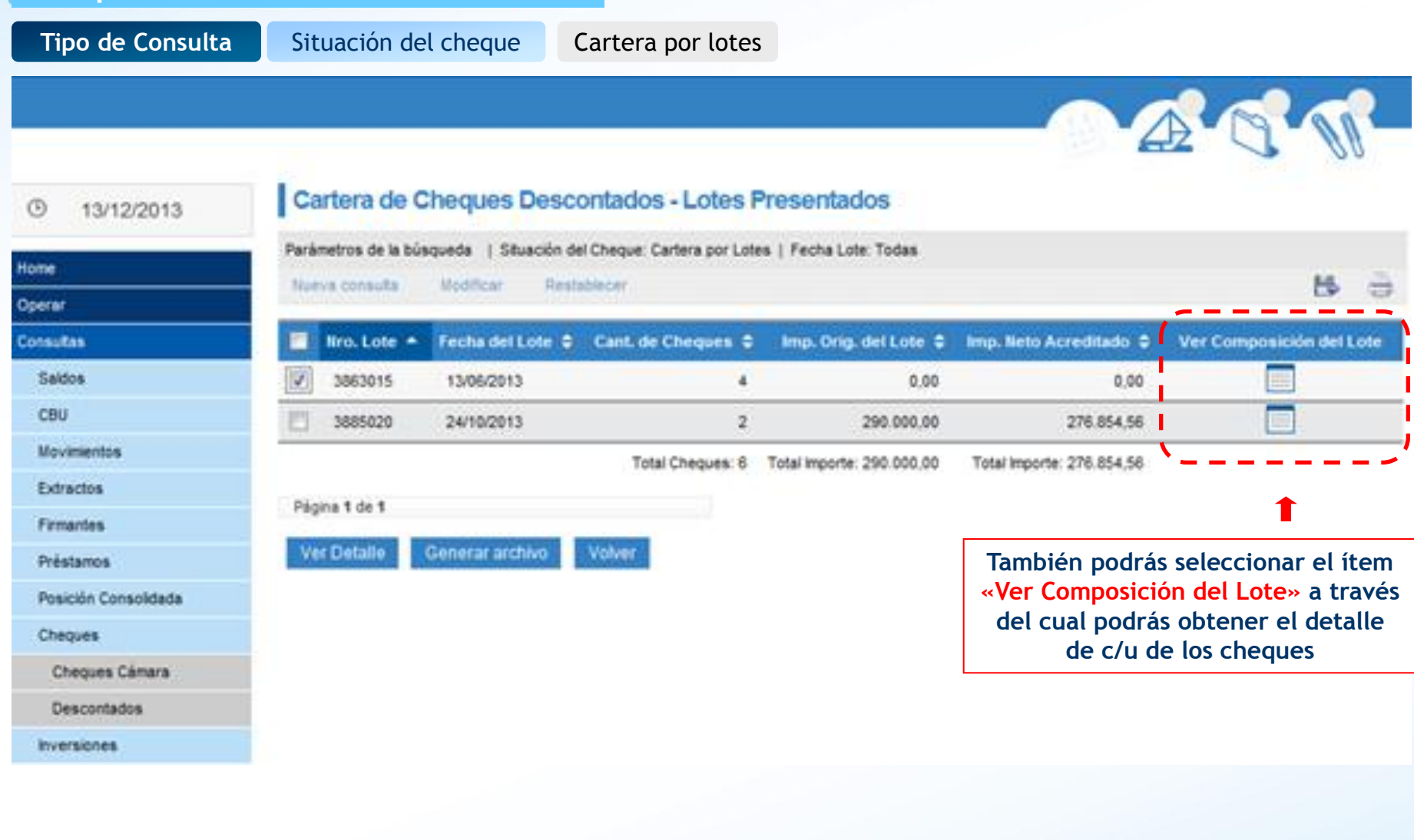

( 🌚 Banco Ciudad

| Tipo de Consulta     | Situaci      | ón del c      | heque Ca              | rtera por lotes                  |                          |                  |                    |    |   |
|----------------------|--------------|---------------|-----------------------|----------------------------------|--------------------------|------------------|--------------------|----|---|
|                      |              |               |                       |                                  |                          | -                |                    | 1  | 9 |
| ③ 13/12/2013         | Cartera      | de Che        | ques Descont          | ados - Compos                    | ición del Lote           |                  |                    | 0  | 0 |
|                      | Parámetros o | de la búsqued | a   Situación del Che | eque: Cartera por Lotes          | Fecha Lote: Todas        |                  |                    |    |   |
| ome -                |              |               |                       |                                  |                          |                  |                    | 5  | 1 |
| onsultas             | Detale Lote  |               |                       |                                  |                          |                  |                    |    |   |
| Saidos               | Número de    | Lote:         | 3863015               |                                  | Fecha del Lote: 1        | 3/06/2013        |                    |    | - |
| CBU                  |              |               |                       |                                  |                          |                  |                    |    |   |
| Movimientos          | 🔲 Nro. C     | heque +       | Fecha Depósito 🗧      | Fecha Situación ©                | Banco Pagador            | Importe 0        | Situación Cheque 🗘 |    |   |
| Extractos            |              | 5326177       | 02/09/2013            | 04/09/2013                       | HSBC BANK ARGENTINA S.A. | 0,00             | Pendiente          |    |   |
| Firmantes            |              | 55618184      | 03/12/2013            | 03/12/2013                       | BANCO CREDICOOP          | 0,00             | Pendiente          |    |   |
| Préstamos            | Total C      | heques: 2     |                       |                                  | To                       | al importe: 0,00 |                    | -  |   |
| Posición Consolidada | Página 1 de  | 1             |                       |                                  |                          |                  |                    |    |   |
| Cheques              | Vac Detai    |               |                       | 100                              |                          |                  |                    |    |   |
| Cheques Cámara       | Ver Dietar   | Gen           | erai ascrivo Vo       | 400                              |                          |                  |                    |    |   |
| Descontados          | 1            |               | 1                     |                                  |                          |                  |                    |    |   |
| Inversiones          |              | 1             | Seleccionar           | un checkbox c                    | le «N° de Cheque»        |                  | resionar el bot    | ón |   |
|                      |              |               | Seleccionar           | 2- Ver Detalle<br>2- Generar arc | o<br>chivo               | y lucgo pi       |                    | on |   |

🕲 Banco Ciudad

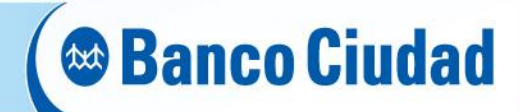

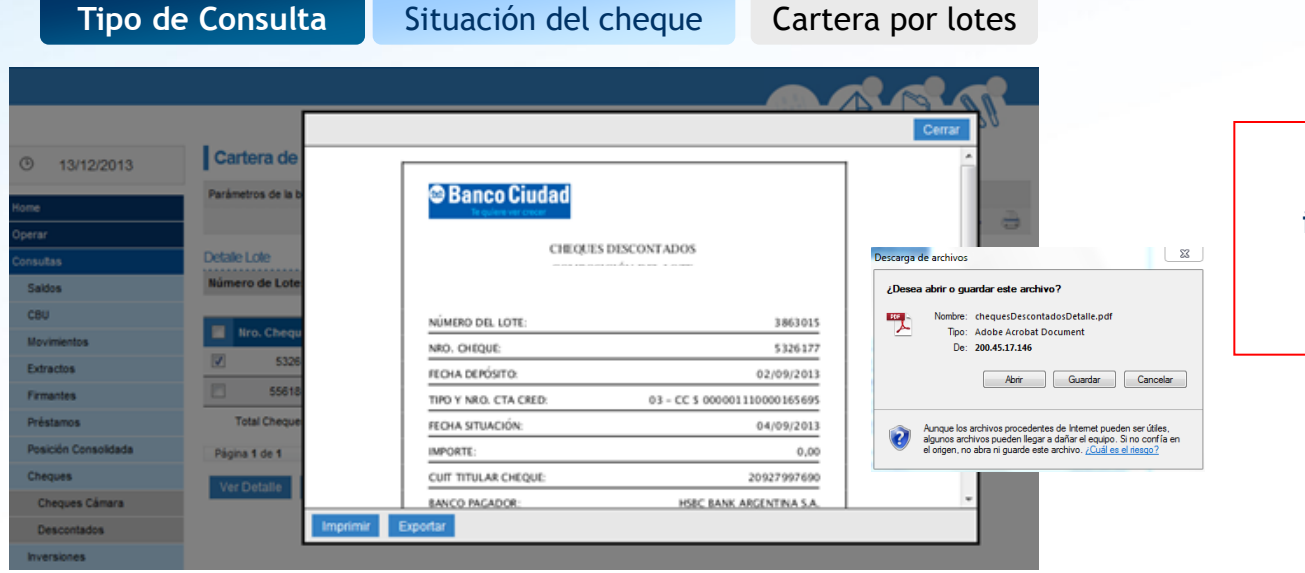

## Si optas por «Ver Detalle» Podrás imprimir o exportar la consulta en formato PDF

1 1

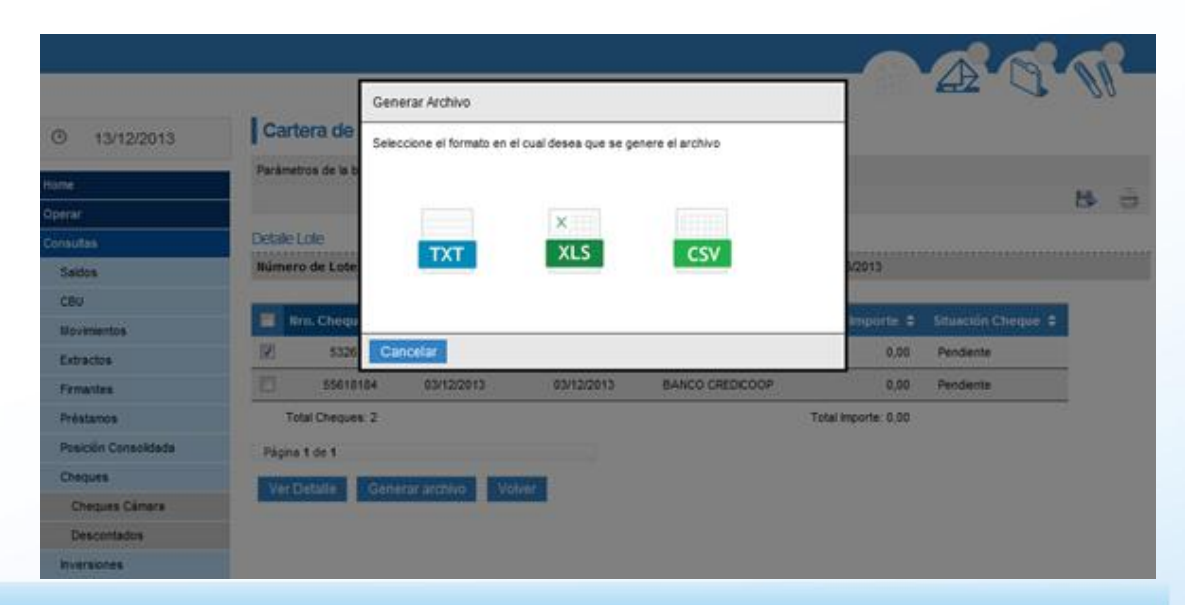

Si optas por «Generar Archivo» podrás seleccionar el formato en el cual deseas generar el archivo de consulta : TXT - XLS - CSV

#### ( 🛯 Banco Ciudad **Cheques Descontados - Consultas** Tipo de Consulta Situación del cheque Presentado a Cámara Seleccionar la Situación del cheque Al seleccionar «Presentados a Cámara», podrás Consulta de Cheques Descontados elegir entre las siguientes opciones: 13/12/2013 O - Todos - Pendientes - Cancelados - Rechazados Seleccione Situación del Checue Home Cartera por Lotes Presentado a Cámara No Presentado a Cámara O Todos Rescatados -Operar Rango de Fechas Pendientes Consultas Cancelados Fecha Lote Fecha Depósito Rechazados Fecha Acreditació Saldos CBU Todos Desde Hasta Movimientos Seleccione Cuenta Crédito Montos Extractos Seleccione... Tipo . Número Seleccione. . 0 Todos los montos Firmantes Seleccione Banco Pagador Préstamos Exacto Posición Consolidada Seleccione. -Desde Hasta Cheques Consultar en pantalla Generar archivo Cheques Cámara Descontados Referencia 2 Inversiones <sup>1</sup> Formato de fechas: dd/mm/aaaa Los campos de selección Fecha, Cuenta de Crédito, Luego optar por: Montos y Banco Pagador, no - Consultar en pantalla o son obligatorios y sirven para - Generar archivo acotar la búsqueda

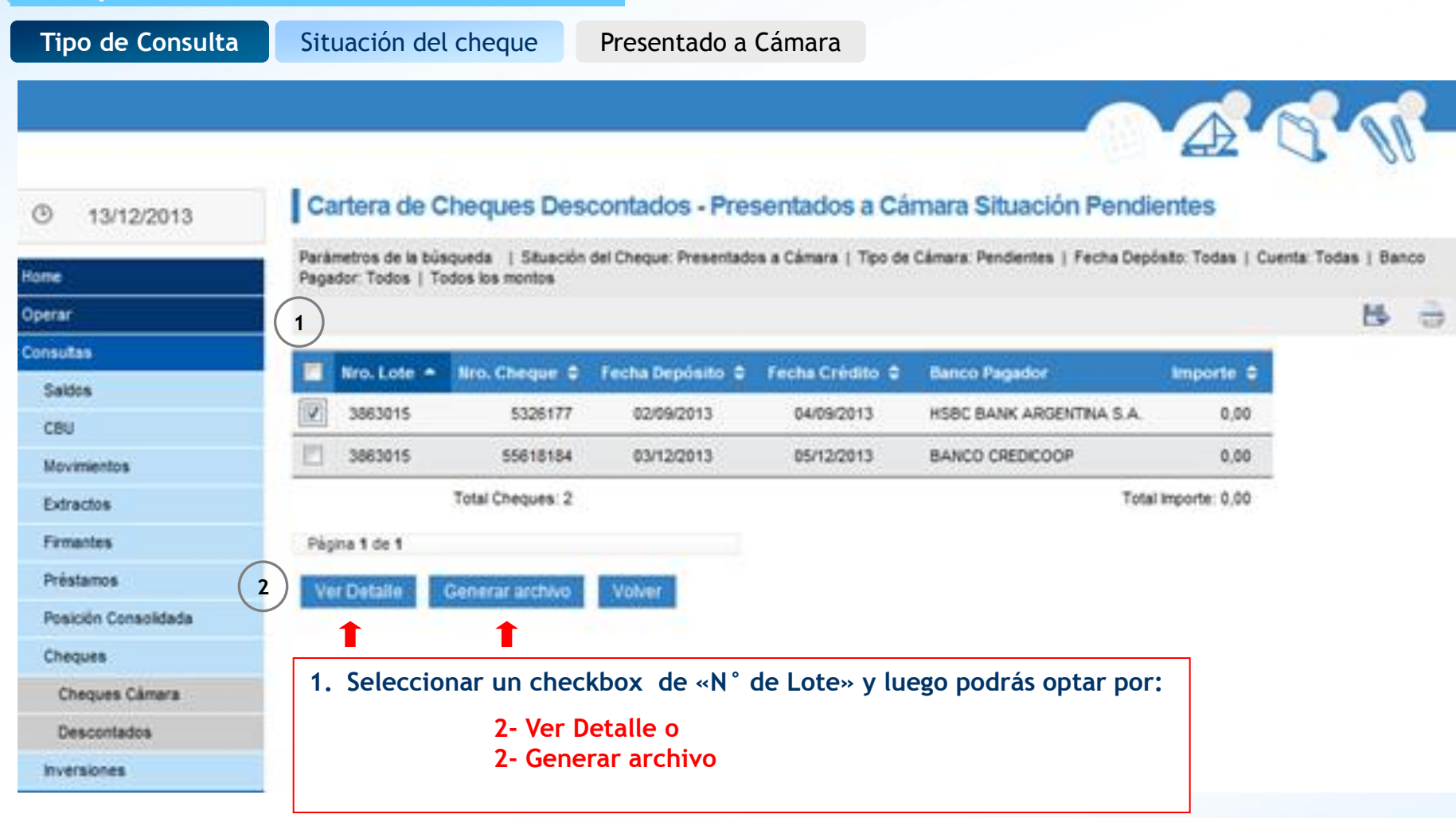

( 🏽 Banco Ciudad

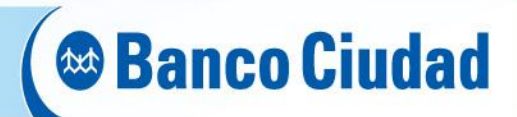

| Image: Saldos       Image: Saldos         Consultas       Image: Saldos         Saldos       Image: Saldos         CBU       Image: Saldos         CBU       Image: Saldos         CBU       Image: Saldos         CBU       Image: Saldos         CBU       Image: Saldos         CBU       Image: Saldos         CBU       Image: Saldos         CBU       Image: Saldos         CBU       Image: Saldos         CBU       Image: Saldos         CBU       Image: Saldos         CBU       Image: Saldos         Préstamos       Pignan 1 de 1         Préstamos       Ver Detaile         Ver Detaile       Image: Saldos         Cheques       Currer: Currer: Curr                                                                                                    | CIECQUES DESCONTADOS<br>ENTADOS A CÁMARA SITUACIÓN PEN<br>TO:<br>TO:<br>TA CRED:<br>DI - CC 5 00<br>DI - CC 5 00<br>D | INDIENTES<br>3863015<br>5326177<br>02/09/2013<br>00001110000165695<br>04/09/2013<br>0.00<br>20927997690<br>NANK ARCENTINA 5.A. | Cerrar Cerrar Cerar Cerrar Cerrar Cerrar Cerrar Cerrar Cerrar Cerrar Cerrar Cer | Si optas po<br>imprimir o                   | or «Ver Detalle» podrás<br>exportar la consulta en<br>formato PDF                                                                                                    |
|----------------------------------------------------------------------------------------------------|----------------------------------------------------------------------------------------------------|----------------------------------------------------------------------------------------------------|----------------------------------------------------------------------------------------------------|---------------------------------------------|----------------------------------------------------------------------------------------------------|
| Saldos (PRESE<br>CBU (2015) (2015) (201 | DHEQUE:<br>10:<br>14 CRED:<br>03 - CC 5 000<br>03 - CC 5 000<br>04 CRED:<br>15 CRED:<br>15                                                                | 3863015<br>5326177<br>02/09/2013<br>00001110000165695<br>04/09/2013<br>0.00<br>20927997690<br>BANK ARGENTINA S.A.              | Descarga de archivos  Descarga de archivos   | Zancelar<br>rr úšles,<br>confia en<br>coo 2 |                                                                                                    |
| Inversiones                                                                                                    |                                                                                                    |                                                                                                    |                                                                                                    |                                             |                                                                                                    |
| Si optas por «Generar Archi<br>podrás seleccionar el formato<br>cual deseas generar el archiv                                                                                                    | <mark>ivo»</mark><br>o en el<br>vo de                                                                                                    | 13/12/2013  Ione  Option  Consultas  Saldos  CBU  Mavimientos  Extractos  Femantes  Préstamos  Posición Consolidads  Cheques   | Cartera do<br>Padametos de la b<br>Pagadori Todos<br>2 3063015<br>2 3063015<br>Pagara 1 de 1<br>Var Cietadar<br>Var Cietadar                                                                                                    | cual desea que se genere el archivo         | A Pendientes<br>Fecta Deposata Todas   Cuerta Todas   Banca<br>Fecta Deposata Todas   Cuerta Todas   Banca<br>Minuter C<br>ITRA 5.A 0.00<br>0 0.00<br>Total importe: 0.00 |

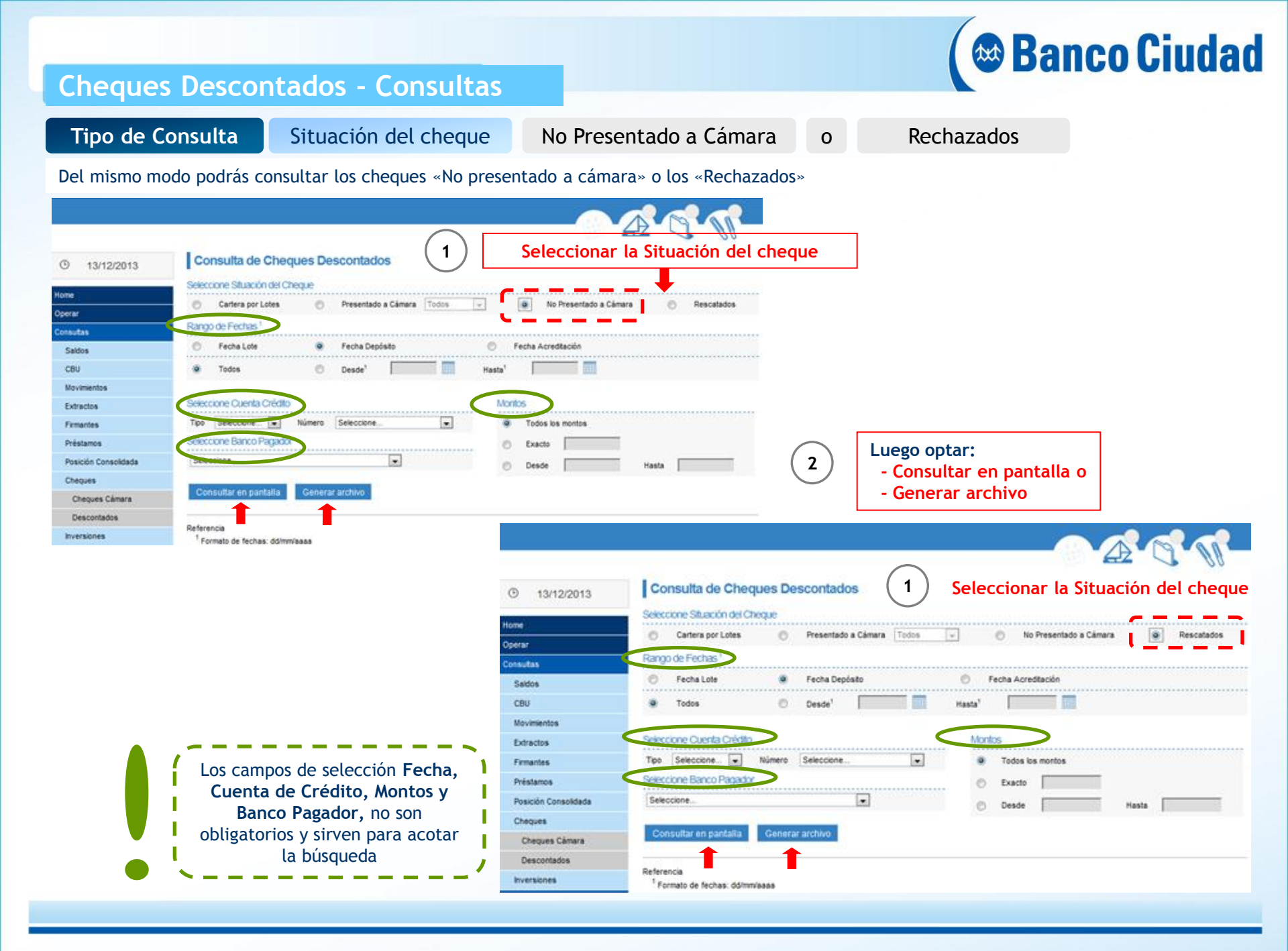

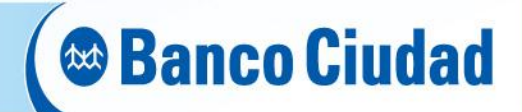

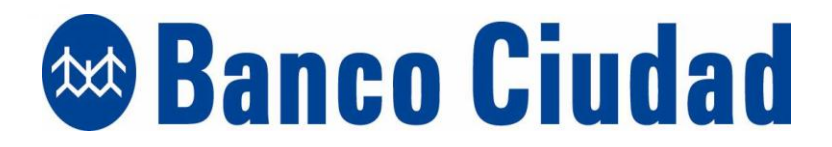